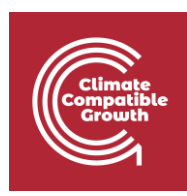

## Installing QGIS Hands-on 2

## Learning outcomes

Here, we will be installing QGIS. QGIS is an open-source GIS interface that gives you the ability to work with geospatial data. You will need a stable internet connection to download the executable, but once installed, QGIS can be used at any time on your computer. Follow the steps below to download and install QGIS.

1. Download the installation executable by going to: <u>https://qgis.org/en/site/</u> and click "download now" (note that your version may look different from the one seen here, this is not a problem).

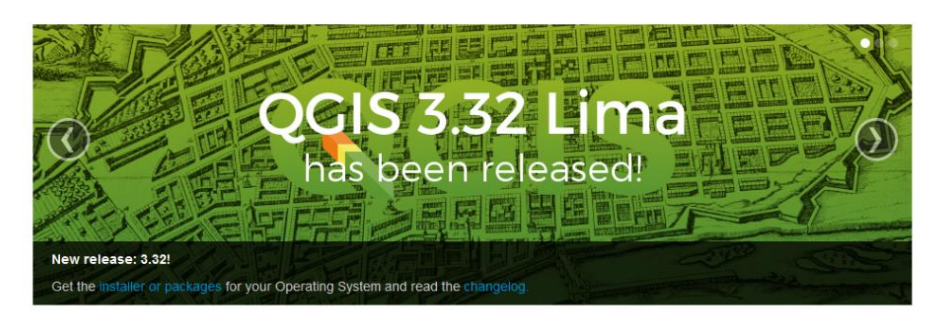

QGIS A Free and Open Source Geographic Information System

Create, edit, visualise, analyse and publish geospatial information on Windows, macOS, Linux, BSD and mobile devices

For your desktop, server, in your web browser and as developer libraries

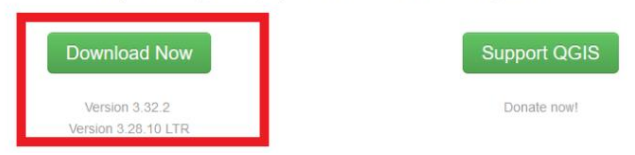

| INSTALLATION DOWNLOADS ALL RELEASES SOURCES                                                                                                    |
|----------------------------------------------------------------------------------------------------|
| Download for Windows                                                                                                    |
|                                                                                                    |
| Download QGIS 3.32                                                                                                    |
| Looking for the most stable version? Get QGIS 3.28 LTR                                                                                                    |
| The OSGeo4W installer is recommended for regular users or organization deployments. It allows to have several QGIS versions in one place,                    |
| and to keep each component up-to-date individually without having to download the whole package.<br>Since QGIS 3.20 we only ship 64-bit Windows executables. |
|                                                                                                    |

- 2. Double-click on the executable once it has been downloaded to your personal computer.
- 3. The first window will be a welcoming window, click "Next"
- 4. The second window will include all the licenses that you have to agree to in order to get QGIS installed. Check the box which reads "I accept the terms in the License Agreement" and click next.

| 🛃 QGIS 3.16.15 'Hannover' Setup —                     | □ ×    |
|-------------------------------------------------------|--------|
| End-User License Agreement                            | A      |
| Please read the following license agreement carefully | 12     |
| <b>T</b> • • •                                        |        |
| License overview:                                     | ^      |
| 1. QGIS<br>2. ECW Bester Diversi for CDAL             |        |
| 2. EC W Raster Plugin for GDAL                        |        |
| MITSID Raster Phigm for GDAL                          |        |
| 4. Oracle Instant Client                              |        |
|                                                       |        |
|                                                       |        |
|                                                       |        |
| 1 Lisense of OCIS                                     | ~      |
| ☑ I accept the terms in the License Agreement         |        |
| Print Back Next                                       | Cancel |

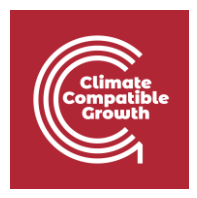

- 5. Next, you will be prompted to select install location. This is where your QGIS version will be installed. It is recommended to go with the default on i.e. **C:\Program Files\QGIS 3.32** (or similar). When the installation path is determined click on "Next".
- 6. When the installation is finished click on **Finish.** Test to start QGIS (called **QGIS Desktop 3.X.X** on your computer).